# Resource Access Management

**Quick Start** 

MORE THAN JUST CLOUD | C-D Alibaba Cloud

## **Quick Start**

### Procedure

| (Optional) Setup RAM Create User (Optional) Attach Policy To User User Login |            |           |                 | 1 |                                    | 1 |                       |                |
|------------------------------------------------------------------------------|------------|-----------|-----------------|---|------------------------------------|---|-----------------------|----------------|
|                                                                              | (Optional) | Setup RAM | <br>Create User |   | Create Custom Policy<br>(Optional) |   | Attach Policy To User | <br>User Login |

## Activate multi-factor authentication (twostep authentication) for primary accounts

Your Alibaba Cloud account has full control permissions for all of the resources under it. If the logon password or access key of the primary account is disclosed, the security of all of the assets under the primary account is greatly threatened. To reduce this risk, we strongly recommend that you bind multi-factor authentication (MFA) to your primary account.

#### Go to account security settings

Log on to www.aliyun.com, and then move the mouse pointer to your account displayed on the upper-right corner of the page and click **Security Settings**.

On the **Security Settings** page, click **Set** next to **Virtual MFA** to enable the VMFA device binding process.

Virtual MFA

After binding virtual MFA, you can use it for secondary verification when logging in. () Not Set | Set

3. Enter your verification code sent either to your mobile phone or your email to verify your identity.

# Enable VMFA device binding process (start two-step authentication)

Go to the Bind MFA Device page to bind your MFA device.

To perform this operation, you must install an MFA application on your mobile phone. Alibaba Cloud ID Sec and Google Authenticator are two popular MFA applications. To install Google Authenticator, refer to Google Authenticator Installation and Use Guide.

| Bind MFA Device                                                 |                                                                                                    |                                                                                                    |
|-----------------------------------------------------------------|----------------------------------------------------------------------------------------------------|----------------------------------------------------------------------------------------------------|
| To go on, you shoul                                             | d install an MFA application on your device. The popular MFA apps a                                                                          | re Shenfenbao , Google Authenticator. See also instraction of installing Google Authenticator.                                                                                                    |
| If your account is sh<br>and scan the QR coo<br>shared account. | ared by many people , then when you have successfully bind MFA , N<br>de on this page , this two-dimensional code image or save it for other | FR unbound others will not be able to log on. The solution is to allow other people to install MFA application $\propto$ s to carry out the follow-up scan code . But security best practice, we recommend that you cancel many people |
| NOTE : When you bi<br>need to appeal to u                       | ind MFA device successfully , if your follow-up due to the removal devinbund MFA equipment. Please exercise with caution.                    | ice MFA accounts, uninstall the application , the phone is lost , Brush and other causes can not be used , you $\propto$                                                                                                    |
| Scan Qrcode                                                     | Input Manually                                                                                                    | Input the 2 set of code from your MFA app                                                                                                    |
|                                                                 |                                                                                                    | Security code 1:                                                                                                    |
|                                                                 |                                                                                                    | Input security code please (6 digits) Security code 2:                                                                                                    |
|                                                                 |                                                                                                    | Input security code please (6 digits) Confirm to bind                                                                                                    |
|                                                                 | Scan grcode with your device                                                                                                    |                                                                                                    |

Add a user in your MFA application.

We use Google Authenticator as an example. Open **Authenticator**, click **+ (Add User)**, and then click **Scan Barcode** to scan the code. If your mobile phone does not support this feature, you can click **Input Manually** to enter the MFA key yourself. )

After you have scanned the code, the user is added automatically and your MFA application will display a dynamic password for the account. Note that the dynamic password is updated every 30 seconds.

Acquire two consecutive passwords.

On the **Enable Virtual MFA Device** page, enter the consecutive passwords displayed in the MFA application, and then click **Confirm to bind** button, as shown in the following figure:

| Security code 1:                     |  |  |
|--------------------------------------|--|--|
|                                      |  |  |
| 253674                               |  |  |
| 253674<br>Security code 2:           |  |  |
| 253674<br>Security code 2:<br>387462 |  |  |
| 253674<br>Security code 2:<br>387462 |  |  |

The MFA device is then successfully enabled.

## Logon process with MFA enabled (two-step authentication process)

Log on to the console with your user name and password.

After the password is verified, you also need to provide a dynamic verification code from the VMFA device, as shown in the following figure:

| Verify virtual MFA device                                              |                                                                                                    |   |
|------------------------------------------------------------------------|----------------------------------------------------------------------------------------------------|---|
| To go on, you should install an MFA application on your device. The po | pular MFA apps are Shenfenbao , Google Authenticator. See also instraction of installing Google Authenticator. | × |
| If you can not verify due to some reasons, you can appeal to unbind Mf | FA.                                                                                                    | × |
|                                                                        |                                                                                                    |   |
| * Input security<br>code please:                                       | Input security code please (6 digits)                                                                          |   |
|                                                                        | Remember this computer for 7 days                                                                              |   |
|                                                                        | Submit                                                                                                    |   |

After you pass the two-step verification, you successfully log on to Alibaba Cloud.

#### Procedure

| _ |                         |   |           |               |             |                                        |        |                       | <br>           |
|---|-------------------------|---|-----------|---------------|-------------|----------------------------------------|--------|-----------------------|----------------|
|   | MFA Setup<br>(Optional) | → | RAM Setup | $\rightarrow$ | Create User | <br>Create Custom Policy<br>(Optional) | ,<br>, | Attach Policy To User | <br>User Login |

## **Initialize RAM Configuration**

Log on to www.aliyun.com with your Alibaba Cloud account and activate the Resource Access Management (RAM) service. You can then log on to the RAM console to set your enterprise alias, RAM user logon password strength, and RAM user MFA logon configuration.

#### Set your enterprise alias

Setting an RAM enterprise alias for your Alibaba Cloud account makes it easier for RAM users to remember the logon portal. For security reasons, the RAM user logon portal is different from the primary account logon portal. When logging on to the RAM portal, RAM users must provide the enterprise alias of the primary account as well as their own usernames and passwords.

| RAM       | Settings                         |                                |                                |                          |
|-----------|----------------------------------|--------------------------------|--------------------------------|--------------------------|
| Dashboard |                                  |                                |                                |                          |
| Users     | Password Strength Settings       | Enterprise Alias Settings      | User Security Settings         |                          |
| Groups    | You can set a user-friendly alia | s for your account to simplify | login links and make it easier | r for others to remember |
| Poliries  | For carrier a user menary and    |                                |                                | for others to remember.  |
| Policies  | Enterprise Alias:                | - C                            |                                |                          |
| Roles     | RAM User Login                   | Concernant of the second       |                                |                          |
| Settings  | Link: :                          |                                |                                |                          |
|           | Edit Enterprise Alias            |                                |                                |                          |

### Set RAM user logon password strength

You can specify a minimum logon password strength for all RAM users. When any users reset their passwords, the new password cannot be weaker than this setting allows.

| RAM                | Settings                                                                                                    |
|--------------------|----------------------------------------------------------------------------------------------------|
| Dashboard<br>Users | Password Strength Settings         Enterprise Alias Settings         User Security Settings                                                   |
| Groups             | You can set user login password modification rules to improve your security level.                                                            |
| Policies<br>Roles  | User Security Level:                                                                                                    |
| Settings           | Password Length: 8 🔷 to 32 characters.                                                                                                    |
| 1                  | Password Must Contain: V Lowercase Letters V Uppercase Letters V Number V Special Characters                                                  |
|                    | Password Validity Period: 15 🗇 day(s) (max 1,095 days, 0 indicates the password never expires)                                                |
|                    | Password Expiration: If checked, it means the user cannot log in.                                                                             |
|                    | Password History Check Doesn't allow passwords used more than 0 times previously (max 24. 0 means previous passwords are not policy: checked) |
|                    | Password Attempt Limit Maximum number of incorrect password attempts within one hour: 0   Policy: password attempt limit is enabled)          |
|                    | Save Changes                                                                                                    |

#### Set RAM user security settings

You can specify whether RAM users can reset their passwords, accesskeys or MFAs. You can also specify whether to store MFA logon status for 7 days on devices that are used for logon.

| RAM       | Settings                   |                           |                                      |
|-----------|----------------------------|---------------------------|--------------------------------------|
| Dashboard |                            |                           |                                      |
| Users     | Password Strength Settings | Enterprise Alias Settings | User Security Settings               |
| Groups    |                            |                           |                                      |
|           |                            | Allow MFA login statu     | s to be saved on login (for 7 days). |
| Policies  |                            | 🗸 Allow independent pa    | assword management                   |
| Roles     |                            | Allow independent A       | rcess key management                 |
| Settings  |                            |                           | ccus key managemene                  |
|           |                            | 📝 Allow independent Mi    | FA device management                 |
|           | Save Changes               |                           |                                      |

### Procedure

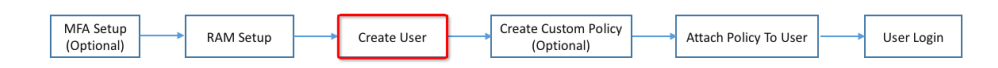

#### Create a RAM user

Log on to the Alibaba Cloud console, and then click **Resource Access Management** from the left-side navigation bar to open the RAM console.

On the RAM console, click Users.

On the User Management page, click New user.

In the Create User window, enter a login name and fill in the other details, and then click OK

#### Set a logon password for the user (if required)

Log on to the Alibaba Cloud console, and then click **Resource Access Management** from the left-side navigation bar to open the RAM console.

On the RAM console, click Users to open the User Management page.

On the User Management page, click a user.

On the **User Details** page, click **Enable Console Login** and set an initial password for the selected user in the pop-up window. You can also specify that the user must change this password at his or her first logon.

| <                    | appserver        |                                                    |                           |               |                               |                           |        |
|----------------------|------------------|----------------------------------------------------|---------------------------|---------------|-------------------------------|---------------------------|--------|
| User Details         |                  |                                                    |                           |               |                               |                           |        |
| User Authorization P | Basic Informatio | n                                                  |                           |               |                               | Edit Basic Information    | ^      |
| User Groups          | Login Name app   | server                                             | Display Name              |               | Creation Time 2017-03-06 19   | 9:38:02                   |        |
|                      | Remarks -        |                                                    |                           |               |                               |                           |        |
|                      |                  |                                                    |                           |               |                               |                           |        |
|                      | Web Console Lo   | ogin Management 🧐                                  |                           |               | L                             | Enable Console Login      | ^      |
|                      | You must activat | e MFA@ : Close                                     | Last Logon Time:          |               | On your next login you must i | reset the password. Close |        |
|                      |                  |                                                    |                           |               |                               |                           |        |
| -                    | MFA Device       |                                                    |                           |               |                               |                           | ^      |
|                      | Туре             | Introduction                                       |                           |               | Enabling Status               | Ope                       | ration |
|                      | VMFA Device      | Application calculates a 6-digit verification code | e using the TOTP standard | algorithm.    | Not Enabled                   | Enable VMFA De            | rice   |
|                      |                  |                                                    |                           |               |                               |                           |        |
|                      | User Access Key  | ý                                                  |                           |               |                               | Create Access Key         | ^      |
|                      | AccessKey ID     | Status                                             |                           | Creation Time |                               | Ope                       | ration |

#### Create AccessKeys for the user (if required)

Log on to the Alibaba Cloud console, and then click **Resource Access Management** from the left-side navigation bar to open the RAM console.

On the RAM console, click Users to open the User Management page.

On the User Management page, click a user.

On the User Details page, click Create Access Key.

In the pop-up window, click Save Access Key Information to save the access key.

#### Note:

- 1. An AccessKeySecret can only be viewed or downloaded during access key creation process. For security reasons, you cannot view or download it once the access key has been created. If an access key is lost, you must create a new one. The newly created access key represents the same user identity as the old one. Different access keys for the same RAM user are equivalent.
- 2. It is recommended that you change application access keys regularly to avoid any risk of access key disclosure.

For information on how to grant permissions to RAM users, refer to RAM User Authorization.

| Proced                  | ure       |          |             |           |                                    |          |                       |         |            |  |
|-------------------------|-----------|----------|-------------|-----------|------------------------------------|----------|-----------------------|---------|------------|--|
| MFA Setup<br>(Optional) | RAM Setup | <b> </b> | Create User | <b></b> , | Create Custom Policy<br>(Optional) | <b> </b> | Attach Policy To User | <b></b> | User Login |  |

#### Create a custom authorization policy

Access the RAM console and click **Policies**. Two policy options, **System Policy** and **Custom Policy**, are available on **Policy Management** page.

Alibaba Cloud currently provides multiple system authorization policies for user selection. These authorization policies only provide coarse-grained access control capabilities. For example, you can grant read-only permission or all permissions to specific cloud products. If you require finer-grained authorization, you can create custom authorization policies for access control. For example, you can grant the user B read-only permission for all of the objects in oss://sample\_bucket/b/, and prevent access by IP addresses from outside your company network (your company network IP address can be acquired by searching "My IP" using the search engine).

#### Note:

Before creating custom authorization policies, you must understand the basic structure and syntax of the authorization policy language. For more details, refer to **Authorization Policy** 

#### Language Description.

After learning the authorization policy language, you can easily create custom authorization policies on the RAM console. This process is as follows:

i. Log on to the Alibaba Cloud console, and then click **Resource Access Management** from the left-side navigation bar to open the RAM console.

. . .

D II

.....

On the RAM console, click Policies.

12 8.4

| Policy Management         | e page, ene                    |                         | New Authorization Policy | ${\cal C}$ Refresh |  |  |  |
|---------------------------|--------------------------------|-------------------------|--------------------------|--------------------|--|--|--|
| stem Policy Custom Policy |                                |                         |                          |                    |  |  |  |
| Policy name \$            | Search                         |                         |                          |                    |  |  |  |
| Authorization policy name | Remarks                        | No. of times referenced |                          | Operation          |  |  |  |
|                           | <ol> <li>No related</li> </ol> | records found           |                          |                    |  |  |  |

12.1.6.1

Select an authorization policy among the templates provided, which including a blank template, system templates and custom templates such as AliyunOSSReadOnlyAccess. You can then edit your policy based on the template, as shown in the following figure:

| TEP 1: Select an authorizat | ion policy STEP 2: Edit permissions and submit STEP 3: Policy create                                                                                                    | d |
|-----------------------------|----------------------------------------------------------------------------------------------------|---|
| * Authorization policy      | MyOssReadOnlyPolicy                                                                                                    |   |
| name:                       | The name must be 1-128 characters long and can contain English letters, numbers, and "-"                                                                                                    |   |
| Remarks:                    | Only allow access OSS with restricted IP condition                                                                                                    |   |
| Policy content:             | <pre>2 "Version": "1",<br/>3 "Statement": [<br/>4 {<br/>5 "Action": [<br/>6 "oss:Get*",<br/>7 "oss:List*"<br/>8 ],<br/>9 "Effect": "Allow",<br/>10 "Resource":<br/>12 "TpAddress": {<br/>13 "acs:oss:*:*:samplebucket/bob/*",<br/>12 "TpAddress": {<br/>13 "acs:SourceIp": "127.0.27.1"<br/>14 }<br/>15 }<br/>16 }<br/>17 J<br/>17 J<br/>17 J<br/>17 J<br/>17 J<br/>17 J<br/>17 J<br/>18 J<br/>17 J<br/>19 J<br/>17 J<br/>19 J<br/>17 J<br/>19 J<br/>17 J<br/>19 J<br/>17 J<br/>19 J<br/>17 J<br/>19 J<br/>17 J<br/>19 J<br/>17 J<br/>19 J<br/>19 J<br/>19 J<br/>19 J<br/>19 J<br/>19 J<br/>19 J<br/>19</pre> |   |

Custom policy example:

```
"Version": "1",
"Statement": [
"Effect": "Allow",
"Action": [
"oss:Get*",
"oss:List*"
1,
"Resource": [
"acs:oss:*:*:samplebucket/bob/*"
]
"Condition": {
"IpAddress": {
"acs:SourceIp": "127.0.27.1"
}
}
}
]
}
```

Once finish all the settings, click **New Authorization Policy** to complete creating the custom authorization policy.

If you attach this custom authorization policy to the user B, B will have read-only permission for all of the objects in oss://samplebucket/bob/ as long as they access the objects from your company network (in this example, 121.0.27.1).

#### Procedure

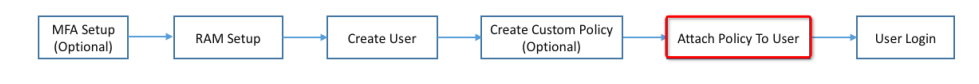

### **RAM user authorization**

# Grant permissions to a RAM user directly (using AttachPolicyToUser)

Log on to the Alibaba Cloud console, and then click **Resource Access Management** from the left-side navigation bar to open the RAM console.

On the RAM console, click Users.

On the **User Management** page, click **Authorization** next to the user to whom you want to grant permissions.

In the **Edit Authorization Policy** window, click an authorization policy and move it to the selected authorization policy field.

Click OK.

# Grant permissions to the group to which a user belongs (using AttachPolicyToGroup)

Create a user group (if you already have a group, go directly to step 2).

a. Go to the RAM console and click Groups.

b. Click New Group. In the pop-up window, specify a group name and remarks. Click OK.

c. Add a user to the user group. You can do this through user management or group management.

Attach an authorization policy to the group.

a. Go to the RAM console and click Groups.

b. On the **Group Management** page, click **Authorization** next to the group that you want to attach an authorization policy to.

c. In the pop-up window, select an authorization policy and move it from the selected policy field, and then click **OK**.

# System authorization policies and custom authorization policies

System authorization policies are a group of general authorization policies provided by RAM to meet your coarse-grained authorization needs. For example, you can use them to authorize a RAM user to manage orders (AliyunBSSFullAccess), ECS resources (AliyunECSFullAccess), or all sub-users and their permissions (AliyunRAMFullAccess).

In RAM Authorization Policy Management, you can view all the system authorization policies that are

supported by RAM.

If these authorization policies do not meet your needs, you can create custom authorization policies. For details, refer to **Create a Customer Authorization Policy**.

### Procedure

|                         | _       |           | <br>            |                                        |          |                       | <br>           |
|-------------------------|---------|-----------|-----------------|----------------------------------------|----------|-----------------------|----------------|
| MFA Setup<br>(Optional) | <b></b> | RAM Setup | <br>Create User | <br>Create Custom Policy<br>(Optional) | <b>,</b> | Attach Policy To User | <br>User Login |

### RAM user login

The RAM user login endpoint URL is different from the primary account login endpoint URL. You can find your RAM user login URL in the dashboard tab of the RAM web console.

| Welcome to Resource<br>RAM User Login Linkchttp://signin-intLalyu                                                                                                    | Access Management (R                                               | AM)                                                                                                    |                                                                                |  |
|----------------------------------------------------------------------------------------------------|--------------------------------------------------------------------|----------------------------------------------------------------------------------------------------|--------------------------------------------------------------------------------|--|
| User Overview                                                                                                    | Group Overview                                                     | Permission Policy Overview                                                                                                    | Role Overview<br>You have ( 11 ) role(s)                                       |  |
| You have ( 24 ) users(s)                                                                                                    | You have ( 2 ) group(s)                                            | You have ( 3 ) custom policy(ies)                                                                                                    |                                                                                |  |
| Operations Guide                                                                                                    |                                                                    |                                                                                                    |                                                                                |  |
| <ul> <li>Manage authorization policies.</li> <li>Create and authorize groups.</li> <li>Create users and add them to groups.</li> <li>Authorization complete.</li> </ul> | PAAM T<br>Dashboard<br>Ukers<br>Groups 1.Choo<br>Pulones<br>Pulone | Policy Management  Bysen Policy Coston Policy  Coston Policy  Coston Policy  Coston Policy  Coston Policy  Denets  Denets Denets Denets D | be Antonio Pary<br>tom policy according to your needs.<br>Die of times whereas |  |